## 音声教室 操作マニュアル(生徒)

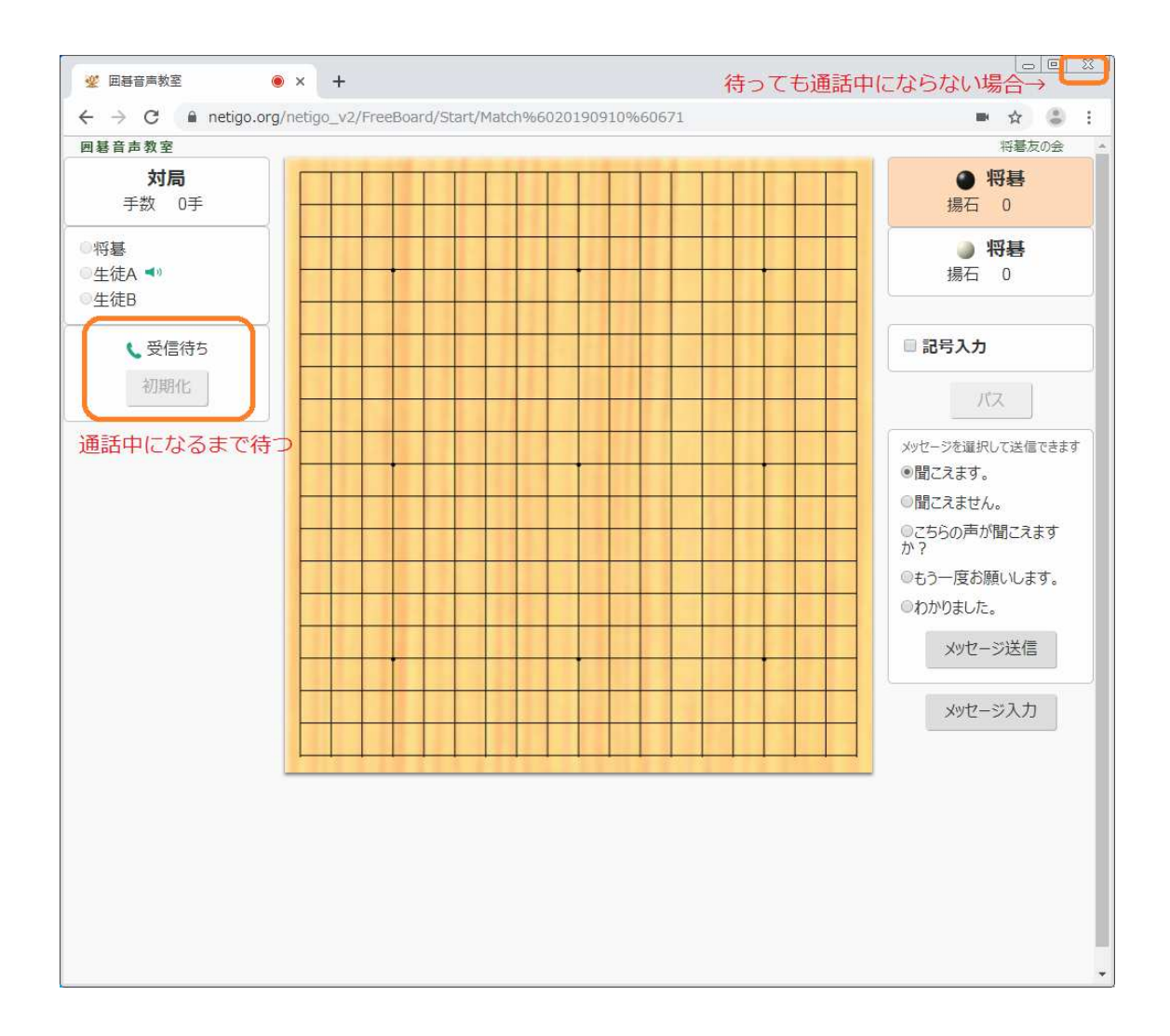

## 通話の確認

先生と音声がつながると、

画面左側の「受信待ち」が「通話中」になります。

待っても「通話中」にならない場合は、右上の「×」で画面を閉じ、

待合室から入りなおします。